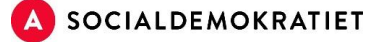

# Guide til materialeportalen Lav en valgplakat

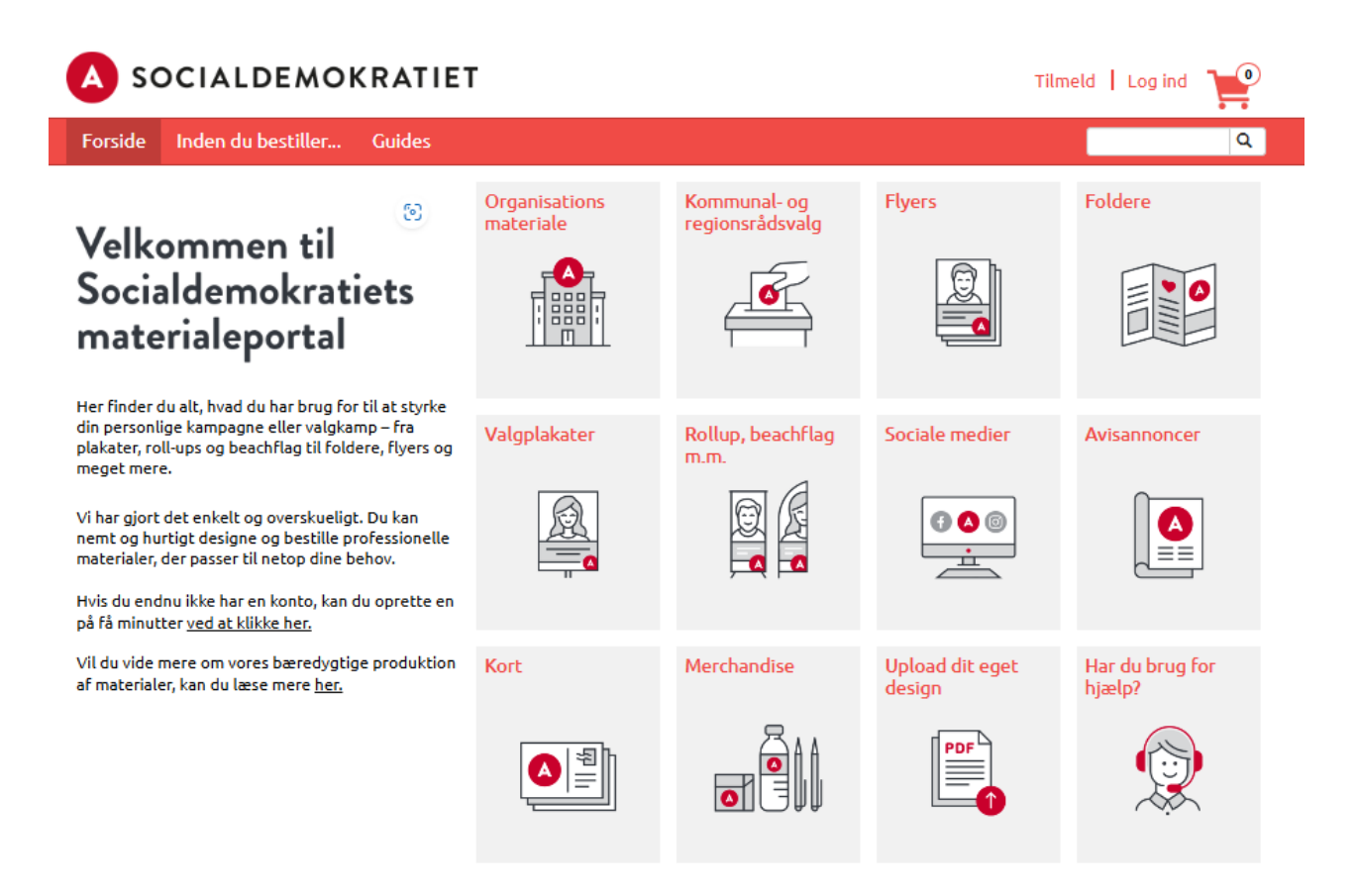

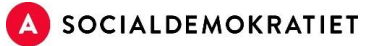

## Indhold

| Introdul  | ktion                                    | 2  |
|-----------|------------------------------------------|----|
| Log ind   | og opret profil                          | 3  |
| Lav en v  | algplakat i Editor                       | 5  |
| Editor    | ·                                        | 6  |
| 1.        | Indsæt/upload billedfil                  | 7  |
| 2.        | Rediger billedets placering og størrelse | 8  |
| 3.        | Vælg baggrund                            | 8  |
| 4.        | Tekst                                    | 9  |
| 5.        | Kort budskab                             | 9  |
| 6.        | Label (lovpligtig information)           | 9  |
| 7.        | Bestil dine valgplakater                 | 9  |
| 8.        | Gennemgå din bestilling                  |    |
| Videogu   | iides                                    |    |
| Typiske   | fejl                                     | 12 |
| Vigtige f | orkortelser og begreber                  |    |
|           |                                          |    |

## Introduktion

Hvis du som kandidat eller kampagneleder ønsker at designe og trykke valgmaterialer, kan du med fordel bruge Socialdemokratiets materialeportal. Her finder du skabeloner i partiets opdaterede design, hvor du nemt kan indsætte din egen tekst og dit eget billede samt sende materialet direkte til tryk.

Ø Link til materialeportalen:

http://socdem.mediahost.dk/storefront/index.ep

Denne guide er lavet til dig, der for første gang skal oprette en profil og designe en valgplakat. Du kan også bruge dele af guiden, hvis du skal lave en flyer eller et opslag til sociale medier.

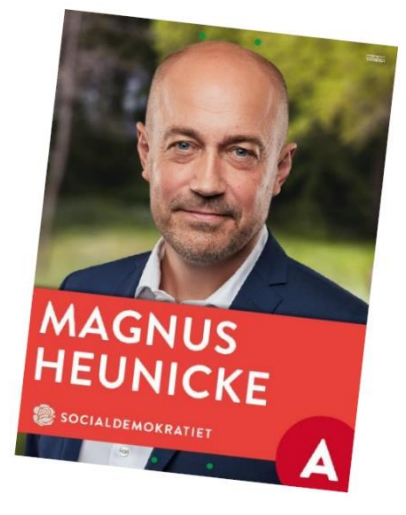

For at få mest muligt ud af materialeportalen anbefaler vi, at du ser de tilgængelige videovejledninger. De guider dig gennem brugen af editoren/redigeringsprogrammet og viser, hvordan du let kan tilpasse dit valgmateriale.

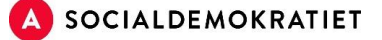

### Log ind og opret profil

1. Første gang du bruger materialeportalen, skal du klikke på Log ind i øverste højre hjørne.

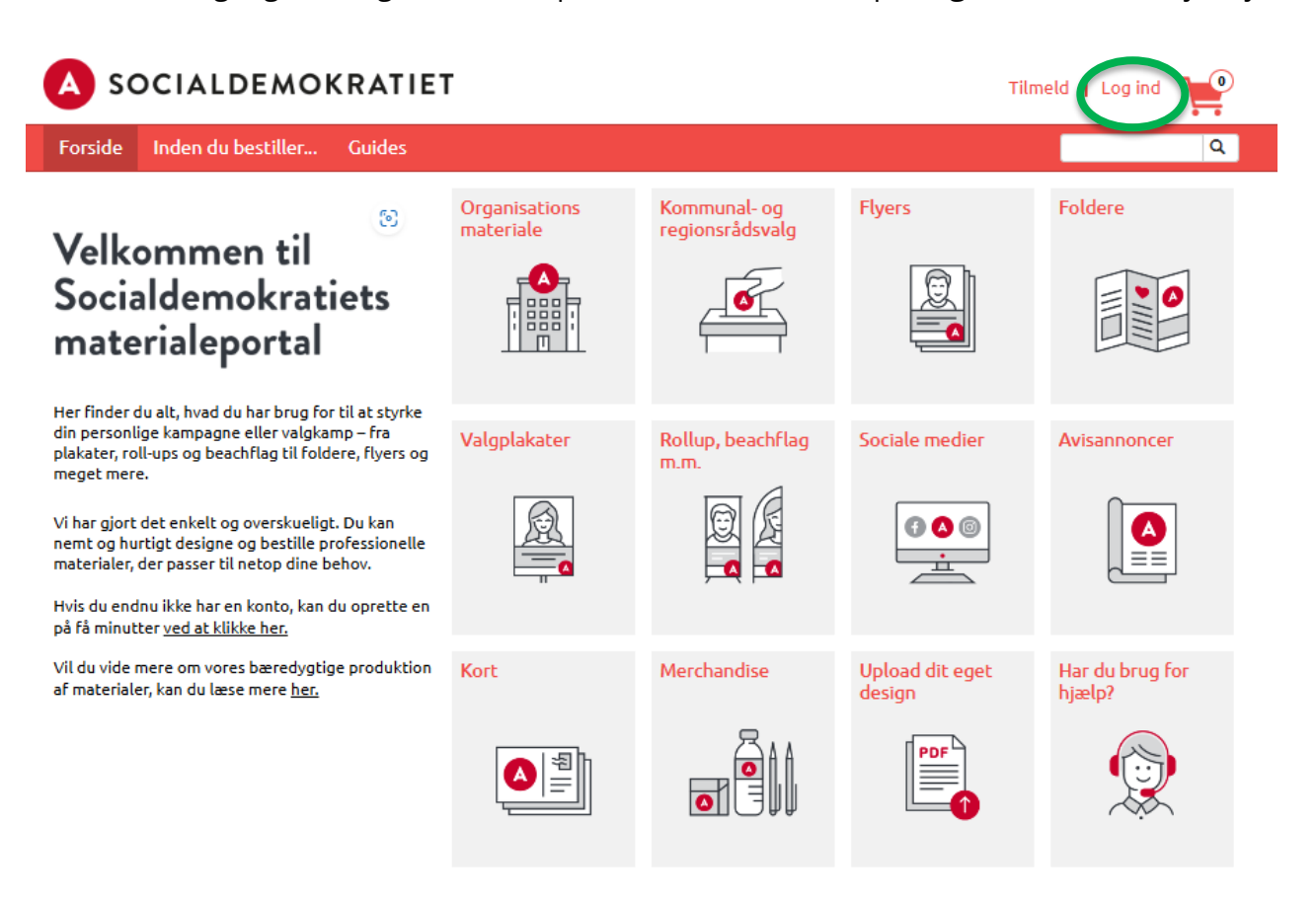

Herefter åbner et nyt vindue. Klik på Tilmelding.
 Hvis du allerede har en konto, indtast din e-mail og adgangskode under Jeg har en konto.

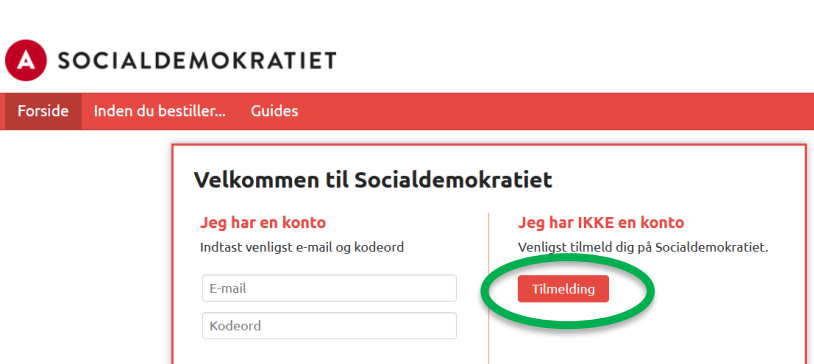

Log ind <u>Glemt kodeord?</u>

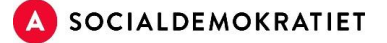

**3.** Indtast dine personlige oplysninger, og klik på **Tilmelding**.

| A SOCIALDEMOKRATIET            |                     |  |  |  |  |
|--------------------------------|---------------------|--|--|--|--|
| Forside Inden du bestiller Gui | ides                |  |  |  |  |
| Tilmelding                     |                     |  |  |  |  |
| Titel*                         | Vælg en 🗸           |  |  |  |  |
| Fornavn*                       |                     |  |  |  |  |
| Efternavn*                     |                     |  |  |  |  |
| E-mail*                        |                     |  |  |  |  |
| Telefon nummer                 |                     |  |  |  |  |
| Kodeord*                       |                     |  |  |  |  |
| Gentag kodeord*                |                     |  |  |  |  |
|                                | * Obligatorisk felt |  |  |  |  |
|                                | Tilmelding          |  |  |  |  |

**4.** Din bruger er nu oprettet, og du er klar til at bestille og designe materiale. På din profilside kan du se dine bestillinger, personlige oplysninger og administrere personer/virksomheder i **Adressebog** (det er ikke nødvendigt at oprette personer/virksomheder for at bestille materialer).

| A SOCIALDEMOKRATIET Hej Signe Din konto         |                                              |   |
|-------------------------------------------------|----------------------------------------------|---|
| Forside Inden du                                | bestiller Guides                             | Q |
| Dine Ordere<br>Dine Produkter<br>Personlig Info | Din Konto » Adressebog<br>Adressebog         |   |
| Adressebby                                      | + Tilføj ny adresse                          |   |
|                                                 | Du nar ikke nogen auresser i din adfessebog. |   |

5. Nu kan du begynde at designe valgmateriale ved hjælp af redigeringsprogrammet Editor.

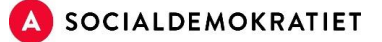

## Lav en valgplakat i Editor

1. Klik på Forside og vælg Valgplakater.

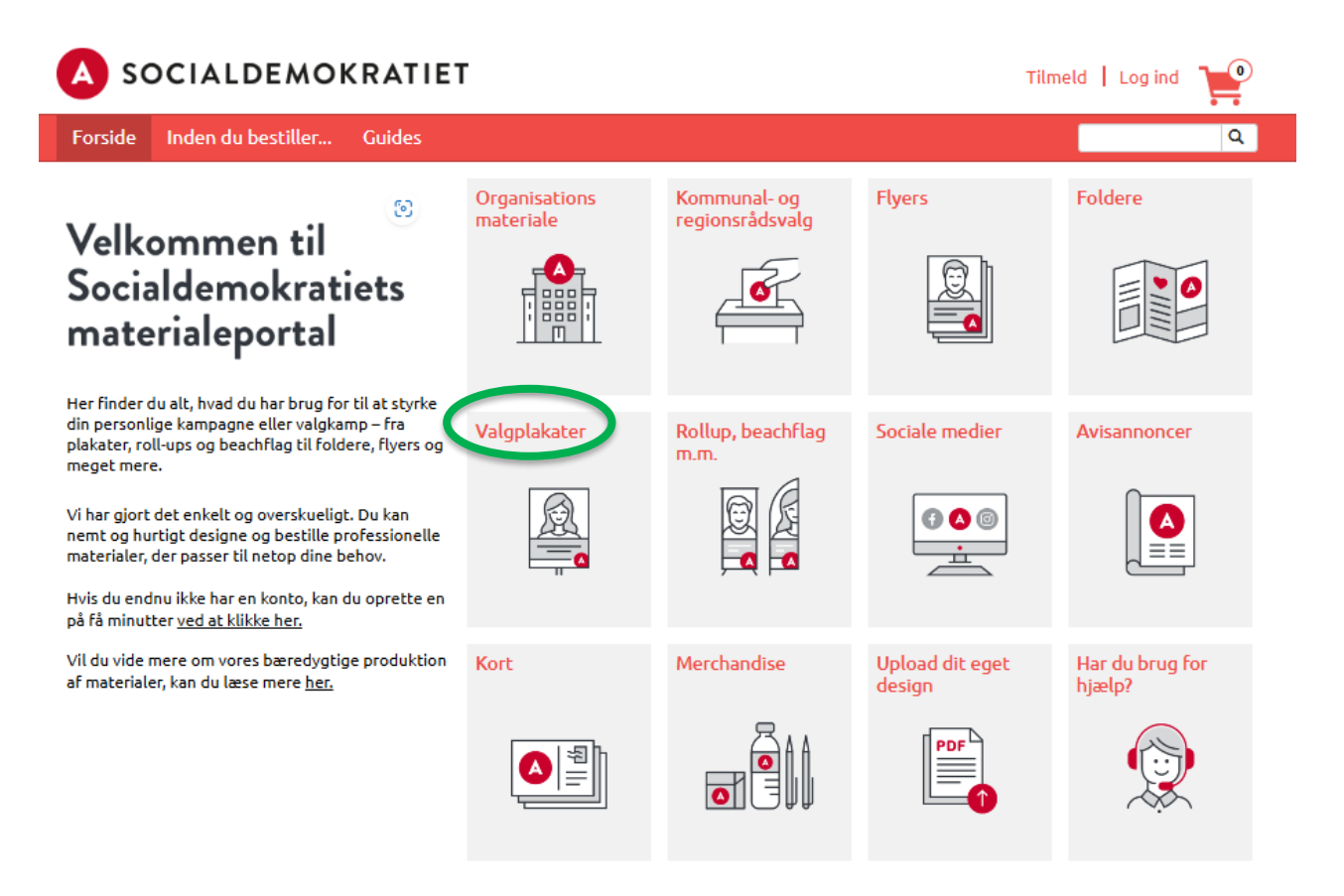

2. Klik på Plakat på plast. Er dit navn over ti bogstaver skal du vælge plakaten ved siden af.

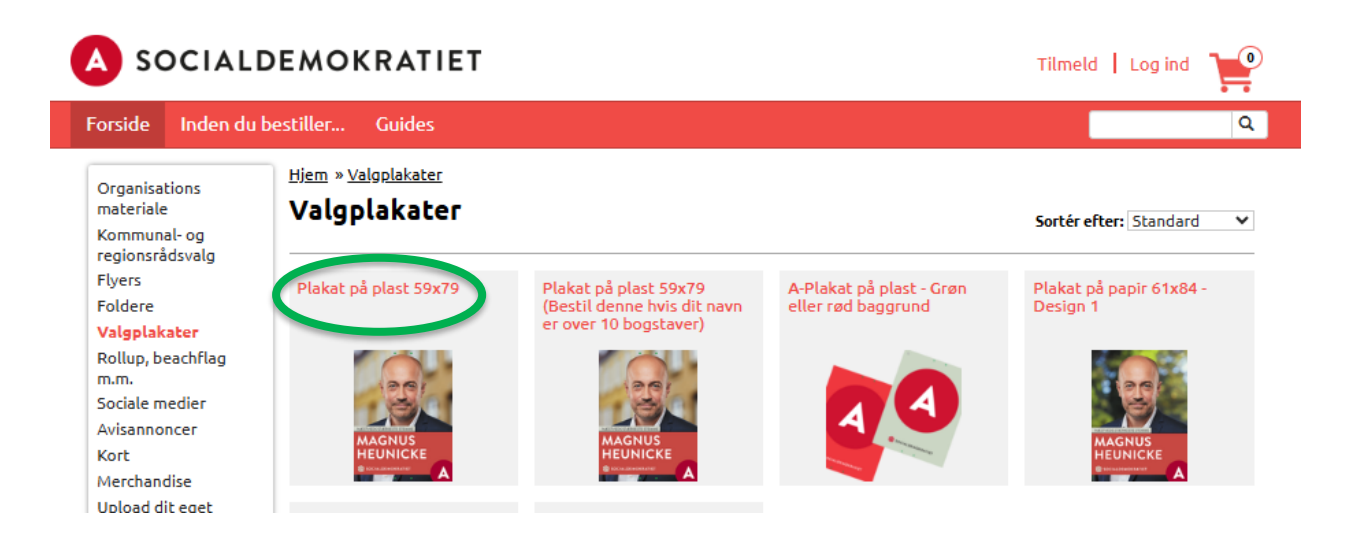

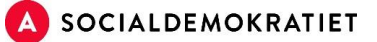

3. Vælg antal plakater, du vil have trykt. Prisen er ekskl. moms og evt. forsendelsesomkostninger.

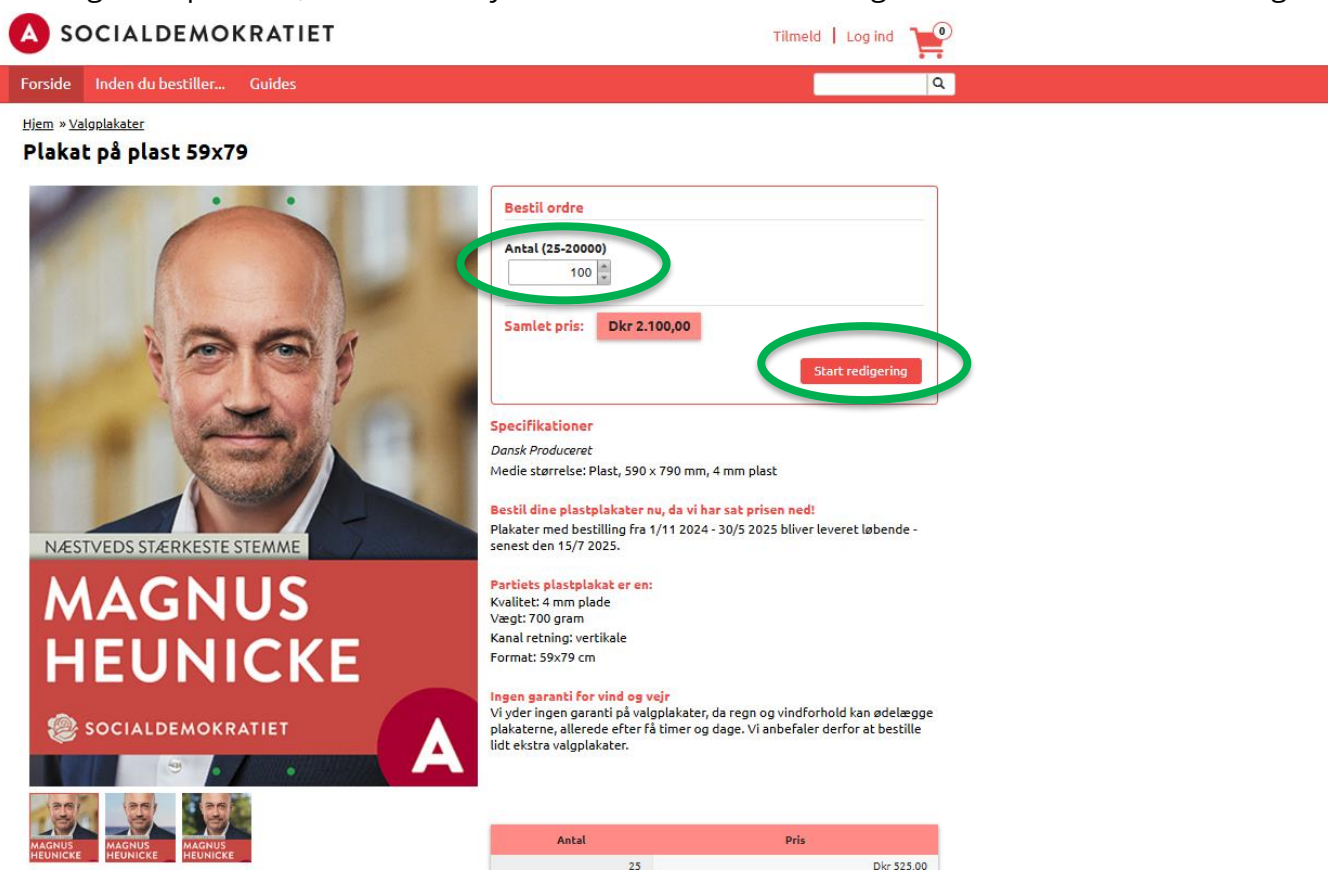

**4.** Scroll ned for at se prisoversigten for forskellige antal plakater. Vælg dit ønskede antal og klik på **Start redigering**.

# Editor

I Editor kan du redigere din plakat.

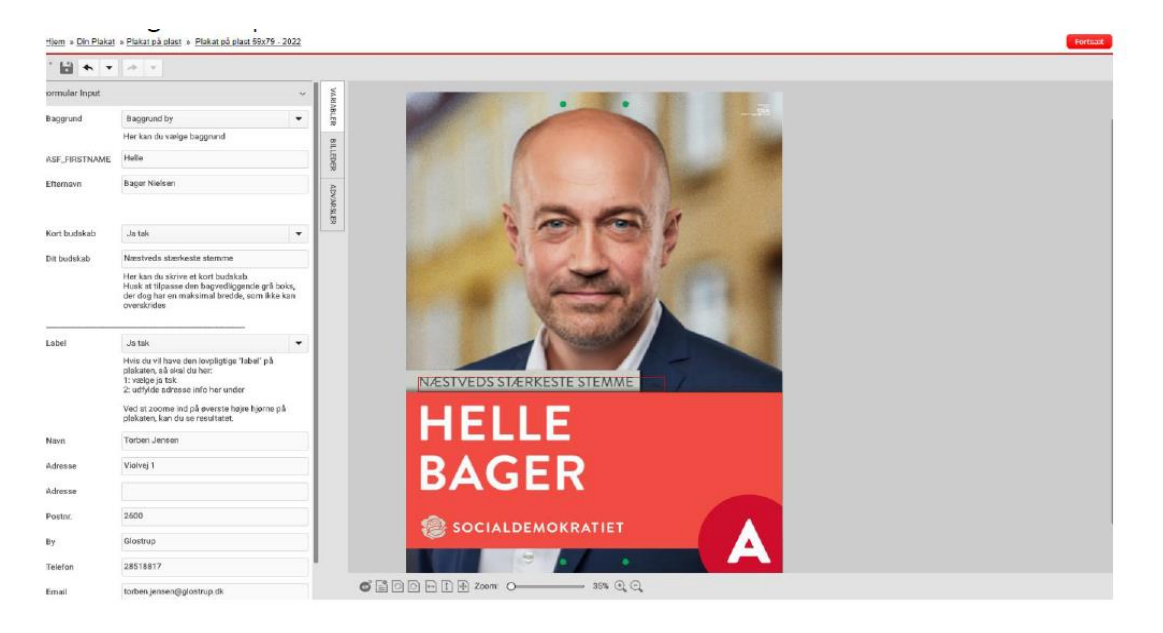

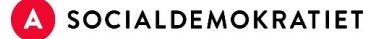

#### 1. Indsæt/upload billedfil

Er du folketingskandidat eller spidskandidat, findes dit billede i **billedbiblioteket** (PNG-format). Søg dit billede frem.

Du kan også selv uploade et billede direkte i portalen. Husk at være opmærksom på, at billedet skal være i PNG-format (af 300ppi) og være fritlagt.

Er du folketingskandidat eller spidskandidat til kommunal- og regionsrådsvalget, og har du endnu ikke har fået indsendt dit valgfoto? Send det til Jonas Witt (jonas.witt@ft.dk). Husk at filen skal være fritlagt i PNG-format. Det vil derefter blive tilgængeligt i billedbiblioteket.

#### Brug et billede fra biblioteket.

Klik på **Billeder > Bibliotekets billeder > Portrætter**. Vent et øjeblik på, at billederne loader. Søg efter dit billede eller scroll ned. Klik på billedet og træk det over på plakaten (hold musen inde under trækket).

#### Upload af eget billede

Klik på Billeder > Mine billeder. Klik på Browse efter lokal fil for at uploade. **Husk:** Billedet skal være i høj opløsning.

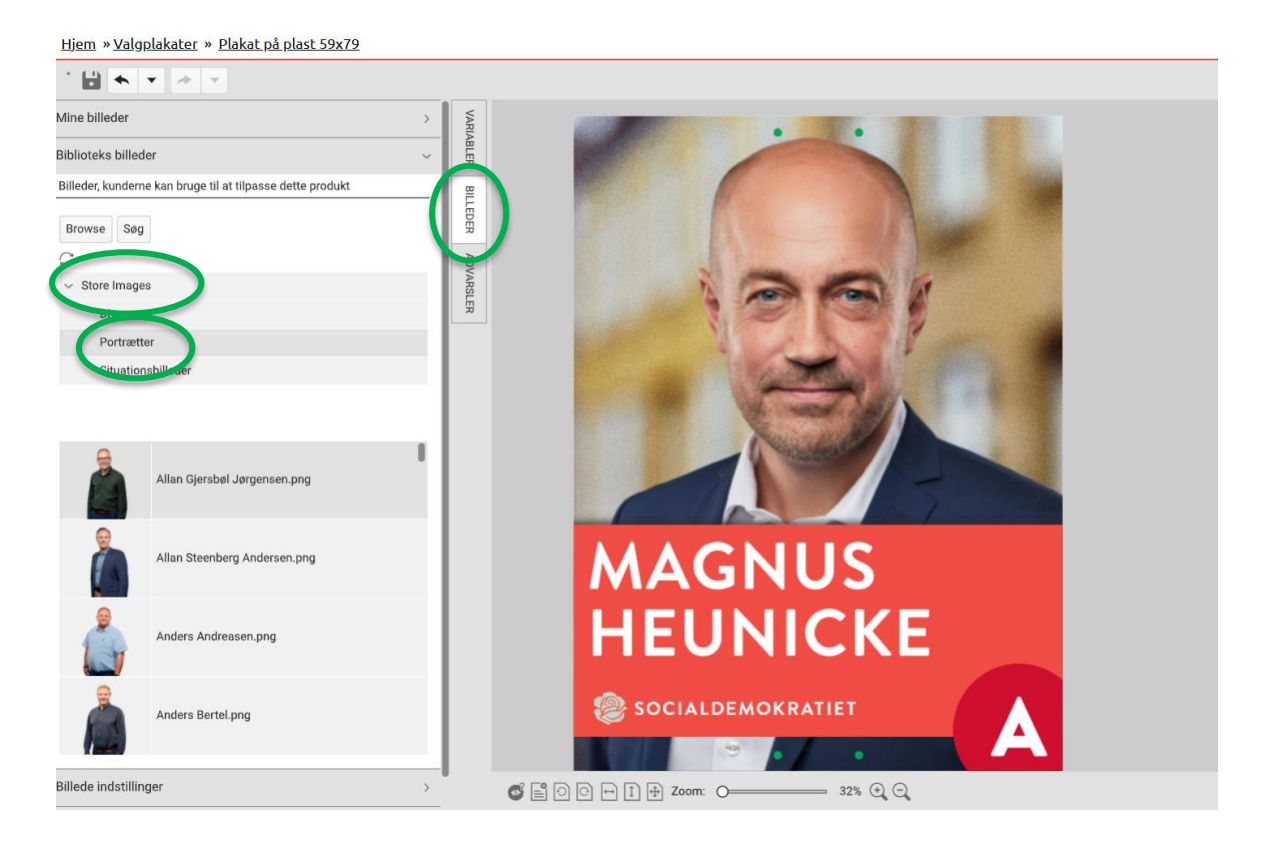

#### 2. Rediger billedets placering og størrelse

Klik på **Billede indstillinger** (hvis intet sker, klik på billedet og prøv igen). Træk billedet på plads i feltet. Brug de blå runde felter til at justere størrelsen. Kandidaten skal placeres centralt med lidt luft over hovedet

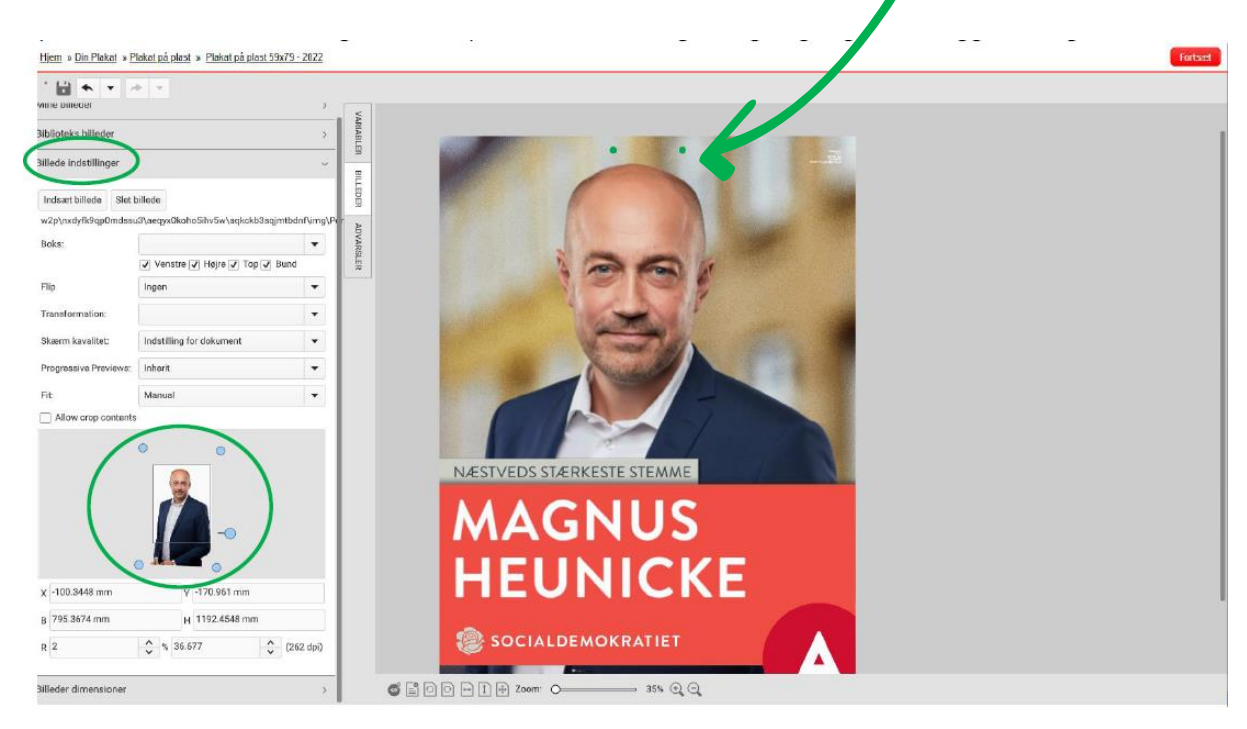

### 3. Vælg baggrund

Klik på Variabler og vælg mellem baggrundene by, hav eller land.

| Hjem » Din Plai | uat » Plakat på plast » Plakat på plast 59x79 - 2022                                                                                                    |                             | Fortsæt |
|-----------------|----------------------------------------------------------------------------------------------------|-----------------------------|---------|
| * 🔛 🛧           | • A *                                                                                                    | •                           |         |
| ormular Input   | ~                                                                                                    |                             |         |
| Baggrund        | Baggrund by                                                                                                    |                             |         |
| ~               | Her kan du vælge baggrund                                                                                                    |                             |         |
| ASF_FIRSTNAM    | E Magnus                                                                                                    |                             |         |
| Efternavn       | Heunicke                                                                                                    | ADD.                        |         |
| 0               |                                                                                                    | UNSLED IN CONTRACTOR        |         |
| Kort budskab    | Ja tak 🔹                                                                                                    |                             |         |
| Dit budskab     | Næstveds stærkeste sternme                                                                                                    |                             |         |
|                 | Her kan du skrive et kort budskab.<br>Husk at tilpasse den bagvedliggende grå boks,<br>der dog har en maksimal bredde, som ikke kan<br>overskrides                                |                             |         |
| Label           | Ja tak 👻                                                                                                    |                             |         |
|                 | Hvis du vil have den lovpligtige "label" på<br>plakaten, så skal du her:<br>1 : væljep i atak<br>2: udfylde adresse info her under<br>Ved at zoeme ind på øverste højre hjørne på | NÆSTVEDS STÆRKESTE STEMME   |         |
| Navn            | plakaten, kan du se resultatet.<br>Torben Jensen                                                                                                    | MAGNUS                      |         |
| Adresse         | Violvoj 1                                                                                                    |                             |         |
| Adresse         |                                                                                                    | HEUNICKE                    |         |
| Postnr.         | 2600                                                                                                    |                             |         |
| Ву              | Glostrup                                                                                                    | SOCIALDEMOKRATIET           |         |
| Telefon         | 28518817                                                                                                    |                             |         |
| Email           | torben.jensen@glostrup.dk                                                                                                    | S 🖺 O 🕞 🗐 🖶 Zoom: O 35% 🔍 O |         |

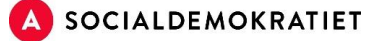

#### 4. Tekst

Indtast kandidatens fornavn og efternavn. Begge navne kan kun være i versaler.

#### 5. Kort budskab

Skriv et kort budskab eller den kreds, som kandidaten stiller op i (maks. 20 tegn, versaler). Du skriver dit budskab i feltet **Dit budskab**. Max antal tegn i feltet er ca. 20 tegn, som kun kan stå i versaler. Boksen er valgfri. Klik *nej tak,* såfremt du ikke ønsker at bruge boksen.

#### 6. Label (lovpligtig information)

Det er lovpligtigt, at ophængte valgplakater skal være forsynet med navn, adresse, emailadresse og telefonnummer på en fysisk eller juridisk person. Derfor kan du tilføje en label på din valgplakat.

| · 🖬 🛧 📼               | A +                           |               |                            |                                   |
|-----------------------|-------------------------------|---------------|----------------------------|-----------------------------------|
| Aine billeder         |                               |               | 5                          |                                   |
| ihliotoko hillodor    |                               |               | VRIVABL                    |                                   |
| innoteks unreder      |                               |               |                            |                                   |
| liede indstillinger   |                               | ~             | E E                        |                                   |
| Indsæt billede Slet   | billede                       |               | *                          |                                   |
| v2p\nxdyfk9qp0mds:    | u3\aeqyz0koho5ihv5w\zqkckb3sq | imtbdnf\img\P | LUNAR CONTRACT             |                                   |
| Boks:                 |                               | •             | SI BA                      |                                   |
| ān                    | Venstre V Højre V Top V       | euna          |                            | Torben Jensen                     |
| -                     |                               |               |                            |                                   |
| ransformation         |                               |               |                            | 2600 Glostrup                     |
| ikærn kavalitet:      | Indstilling for dokument      | *             | ALC: NOT THE REPORT OF THE | Tlf.: 28518817                    |
| Progressive Previews: | Inherit                       | -             |                            | E-mail: torben.jensen@glostrup.dk |
| Fit:                  | Manual                        | •             | PERSONAL PROPERTY OF A     |                                   |
| Allow crop conten     | fs.                           |               |                            |                                   |
|                       |                               |               |                            |                                   |
| x -100.3448 mm        | y -170.961 mm                 |               |                            |                                   |
| B 795.3674 mm         | H 1192.4548 mm                |               |                            |                                   |
|                       |                               |               |                            |                                   |

#### Under Variabler,

scroll ned til **Label** og vælg **Ja tak** eller **Nej tak**. Indtast navn, adresse, e-mail og telefonnummer. Brug zoomfunktionen til at tjekke, at labelen ser korrekt ud.

# 7. Bestil dine valgplakater

Dit design er nu klar. Gennemgå din plakat for eventuelle stavefejl. Klik derefter på **Gem** og **Fortsæt**.

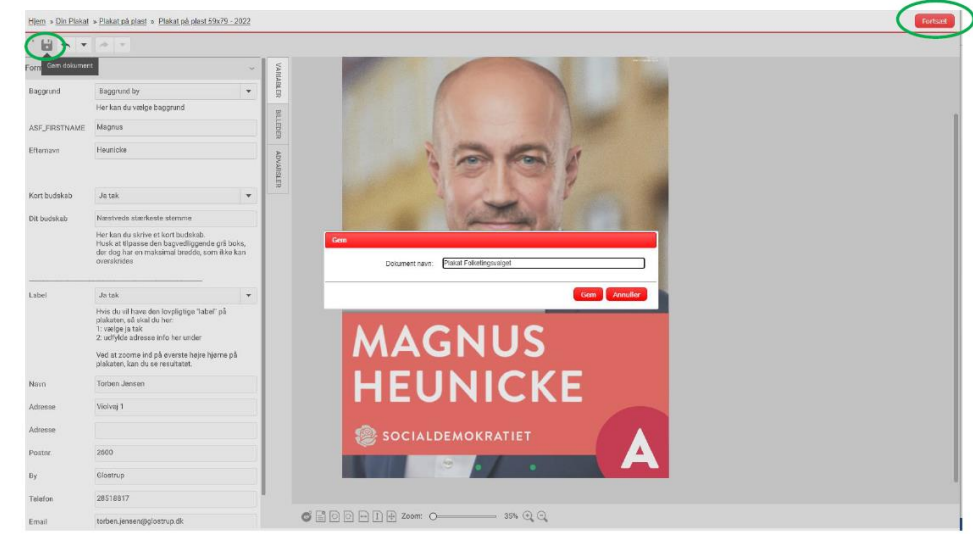

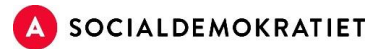

## 8. Gennemgå din bestilling

Og accepter **Persondata- og handelsbetingelser** og tryk derefter **Gå til kassen.** 

| A soci                                                    | IALDEMOKR                                                           | ATIET                                 |                              |                                                                          | Tilmeld   Log i                                                                                    | nd 🍟 |
|-----------------------------------------------------------|---------------------------------------------------------------------|---------------------------------------|------------------------------|--------------------------------------------------------------------------|----------------------------------------------------------------------------------------------------|------|
| Forside Ind                                               | len du bestiller G                                                  | uides                                 |                              |                                                                          |                                                                                                    | Q    |
| 🕒 Fortsæt med                                             | d at handle                                                         | lj <u>em</u> » <u>Din indkøbsvogn</u> |                              |                                                                          |                                                                                                    |      |
| ndkøbsvogn                                                | indeholder                                                          |                                       |                              |                                                                          |                                                                                                    |      |
|                                                           |                                                                     |                                       | Antal                        | Pris uden skatter                                                        |                                                                                                    |      |
| Rediger<br><u>Omdøb</u><br><u>PDF Preview</u>             | Plakat på plast 59x79                                               |                                       | 25                           | Dkr 525,00                                                               | <ul> <li>Î Ejern</li> <li>○ Gem til senere</li> <li>○ Redigér vare</li> <li>☞ Kommentar</li> </ul> |      |
| ælg en <b>le</b><br>socia                                 | everingsadre                                                        | esse og klik Na                       | Jeg er enig<br>handelsbreing | med <u>Persondata og</u><br>elser<br>Gå til kassen<br>Din kor            | Hej Signe                                                                                          |      |
| orside Inden                                              | du bestiller Guides                                                 |                                       |                              |                                                                          | Q                                                                                                  |      |
| Til Kassen                                                |                                                                     |                                       |                              |                                                                          |                                                                                                    |      |
| Forser<br>Vælg for                                        | ndelse<br>rsendelses metode                                         | Gennemse<br>Gennemse din              | ordre                        | Betaling                                                                 |                                                                                                    |      |
| Hvor bliver denn<br>O En fast levering<br>En leveringsade | <b>ne ordre leveret?</b><br>gsadresse<br>Iresse angivet af mig selv |                                       |                              |                                                                          |                                                                                                    |      |
| Leveringsadress<br>Vælg fra adresseb                      | 50                                                                  | Ny Rediger                            | Tilgængelige fo              | <mark>rsendelses tjenester</mark><br>, emballage og forsendelsesklar. (C | Danmark)<br><b>+ Dkr 115,00</b>                                                                    |      |
|                                                           |                                                                     |                                       |                              |                                                                          | Næste                                                                                              |      |

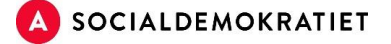

Vælg derefter den forening, kreds, region eller kommune, du er tilknyttet.

|                                                                                                    | IET Vælg en                                                                                                    | Hej Signe 1          |
|----------------------------------------------------------------------------------------------------|----------------------------------------------------------------------------------------------------|----------------------|
| Forside Inden du bestiller Guides                                                                                                    | Forening - Aalborg Centrum<br>Forening - Aalborg Øst                                                                                                    | ٩                    |
| Til Kassen<br>Forsendelse<br>Vælg forsendelses metode                                                                                                    | Forening - Aalborg Vest<br>Forening - Aarhus Central<br>Forening - Aarhus Midtbyen<br>Forening - Aarup<br>Forening - Aaskov<br>Forening - Abyhøj<br>Forening - Abyhøj                                                                                                    | Betaling             |
| Leveringsadresse<br>Signe Langvad<br>Christiansborg<br>1240 København K<br>Danmark<br>Via Fragt, pakning, emballage og forsendelse<br>Deres reference<br>Dine kommentare | Forening - Albertslund<br>Forening - Aibertslund<br>Forening - Aiden<br>Forening - Arden<br>Forening - Arden<br>Forening - Assens-Vissenbjerg<br>Forening - Assens-Vissenbjerg<br>Forening - Augustenborg - Sydals<br>Forening - Avedøre og Hvidøvre Nord<br>Forening - Ballerup<br>Forening - Bellerup<br>Forening - Bellerup<br>Forening - Billund<br>Forening - Billund<br>Forening - Bispebjerg<br>Vælg en refi | @ft.dk<br>Ny Rediger |
| Distant of start 50070                                                                                                    | Reference: Vælg en                                                                                                    | Pris uden skatter    |
| Markat pa plast 59x/9                                                                                                    | C                                                                                                    | Gem Dkr 525,00       |

Gennemgå din ordre og klik **Næste** for at betale. Efter bestilling modtager du en ordrebekræftelse på mail.

| Forside Bæredygtig produktion Vigtigt - læs dette inden bestillingi                                                                              | l Guide                                                                                                    | ۹     |
|----------------------------------------------------------------------------------------------------|----------------------------------------------------------------------------------------------------|-------|
| Ordredetaljer XSD-1021677                                                                                                    |                                                                                                    | Print |
| Leveringsadresse<br>Navn Navnesen<br>Vej 1<br>2610 Radvore<br>Danmark<br>Via Fragt, pakning, emballage og forsendelsesklar 1000                  | Faktureringsadresse<br>Kailow_test<br>Momsnummer: Bill88 88 57 16<br>BillFirstName BillLastName - Billinfo<br>BillFidhammervej 5-9<br>BillAddressLine2<br>Bill2710 BillRedovre<br>Dammark<br>Telefon: +45 38 76 02 00<br>E-mail adresse: webshop@kailow.dk |       |
| Ordrestatus: I produktion<br>Ordrenummer: XSD-1021677<br>Deres reference: Andet<br>Ordredato: 25-02-22 16:17:39 CET<br>Bestilt af: Navn Navnesen |                                                                                                    |       |

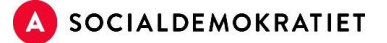

## Videoguides

Se videoguiden til bestilling af valgplakater her: https://socdem.mediahost.dk/storefront/content.ep?name=page\_3

## Typiske fejl

Hvis der opstår en *advarsel*, skyldes det ofte, at opløsningen på det valgte billede er for lav. Det kan løses ved at vælge et andet billede eller gøre billedet på din plakat mindre. Det gør du under **Billede indstillinger.** 

## Vigtige forkortelser og begreber

Der kan være mange tekniske/grafiske forkortelser og begreber på materialeportalen. Vi har her samlet de vigtigste:

**DPI/opløsning:** DPI fortæller om opløsningen af et anvendt billede, når det skal printes. <u>DPI skal</u> <u>være minimum 120</u> for fin opløsning og <u>300 DPI</u> for høj opløsning af valgplakater og andre valgmaterialer. Dette kan du se i Editor -> billede indstillinger -> DPI. Såfremt DPI er for lav, sender Editor en advarsel.

**PPI/opløsning:** PPI-opløsningen skal helst være 300. Dette kan du fortælle din fotograf, hvis du bestiller dit valgbillede udefra.

#### Fil-typer:

Det er vigtigt, at du uploader billeder i det rigtige format.

**PNG:** Dette format skal bruges til valgplakater og kan også bruges til billeder til din flyer, sociale medie opslag eller lignende.

JPG: Dette format kan anvendes bl.a. til billeder til din flyer og opslag på sociale medier.

**Fritlagt:** Når et billede er fritlagt, betyder det, at der ikke er en baggrund på billedet. Dette vil typisk være et kandidatbillede.

Px: Pixels

#### Farver:

Som udgangspunkt skal du bruge de farver, som er uploadet på materialeportalen. Disse farver er hentet fra Socialdemokratiets <u>designmanual</u>. Skal du ændre en farve – f.eks. en baggrundsfarve på et opslag til sociale medier, vil du møde forskellige farvesystemer.

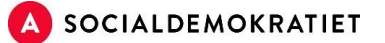

- **CMYK:** Dette er et farvesystem, som anvendes til farver på tryk.
- **RGB:** Dette er et farvesystem, som anvendes til farver på online grafik f.eks. til sociale medier.
- **Hex:** Dette er et farvesystem, som anvendes til farver på online grafik f.eks. til sociale medier.